## Facebook -ზე მᲘბმᲣᲚᲘ ბᲐᲠᲐᲗᲘᲡ ᲒᲐᲓᲐᲛᲝᲬᲛᲔᲑᲐ

აირჩიეთ მარჯვენა ზედა კუთხეში თქვენი პროფილი, გახსნილი ველებიდან კი -" Facebook Pay "

"გადახდის მეთოდები" - ველში გამოჩნდება, თუ რომელიმე ბარათი არის მიბმული საიტზე

"აქტივობა" - ველში გამოჩნდება ბოლო შესრულებული გადახდები (მაგ: რეკლამის ღირებულება)

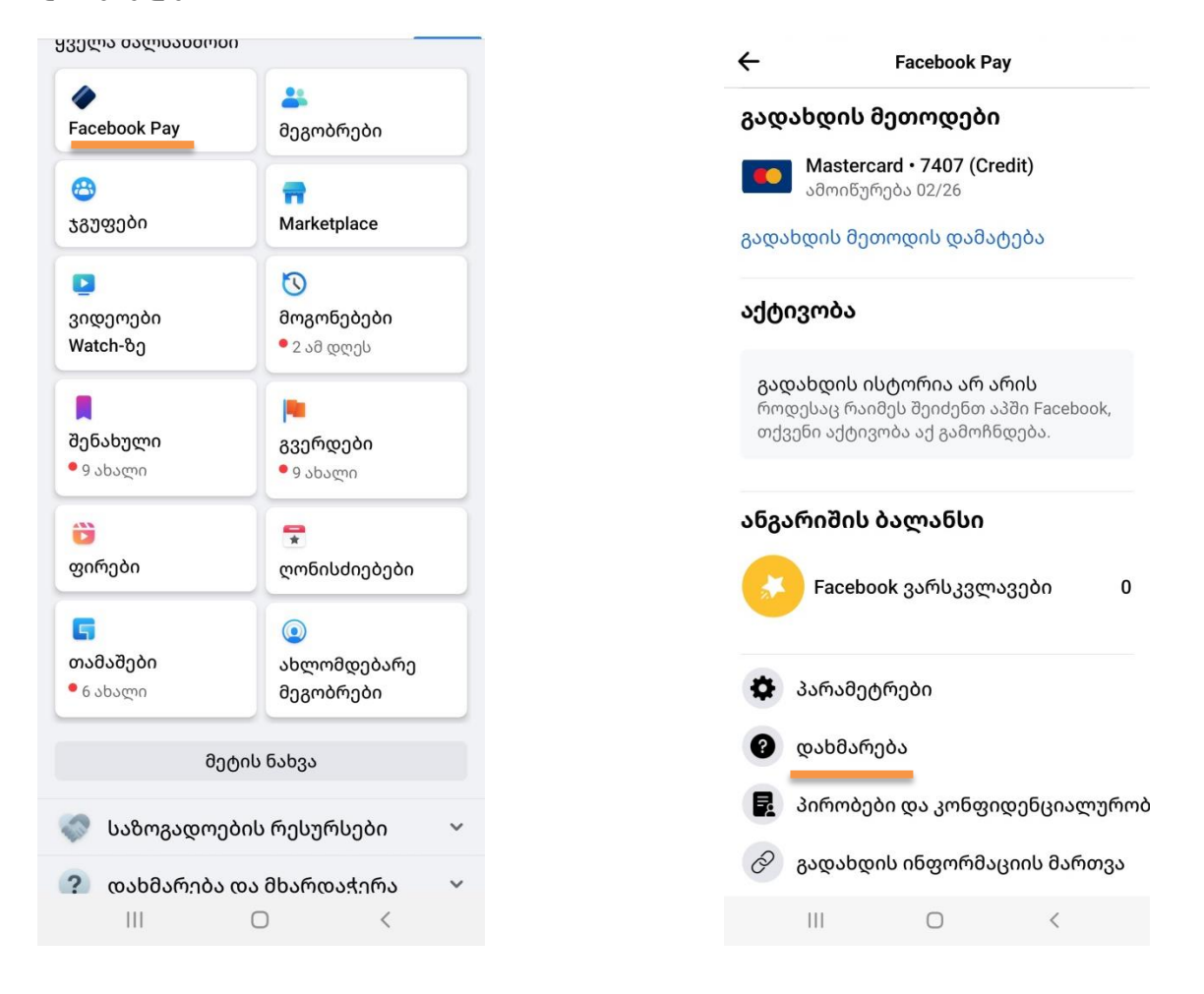

## ᲩᲐᲛᲝᲥᲠᲘᲚᲘ ᲗᲐᲜᲮᲘᲡ ᲒᲐᲞᲠᲝᲢᲔᲡᲢᲔᲑᲐ

აირჩიეთ მარჯვენა ზედა კუთხეში თქვენი პროფილი, გახსნილი ველებიდან კი -

- o "Facebook Pay"
- ი " დახმარება "
- ,, დაგვიკავშირდით "
- ი " მოგვწერეთ "
- კონკრეტული სერვისი, რის შესახებაც სურს მომხმარებელს დეტალების დაზუსტება

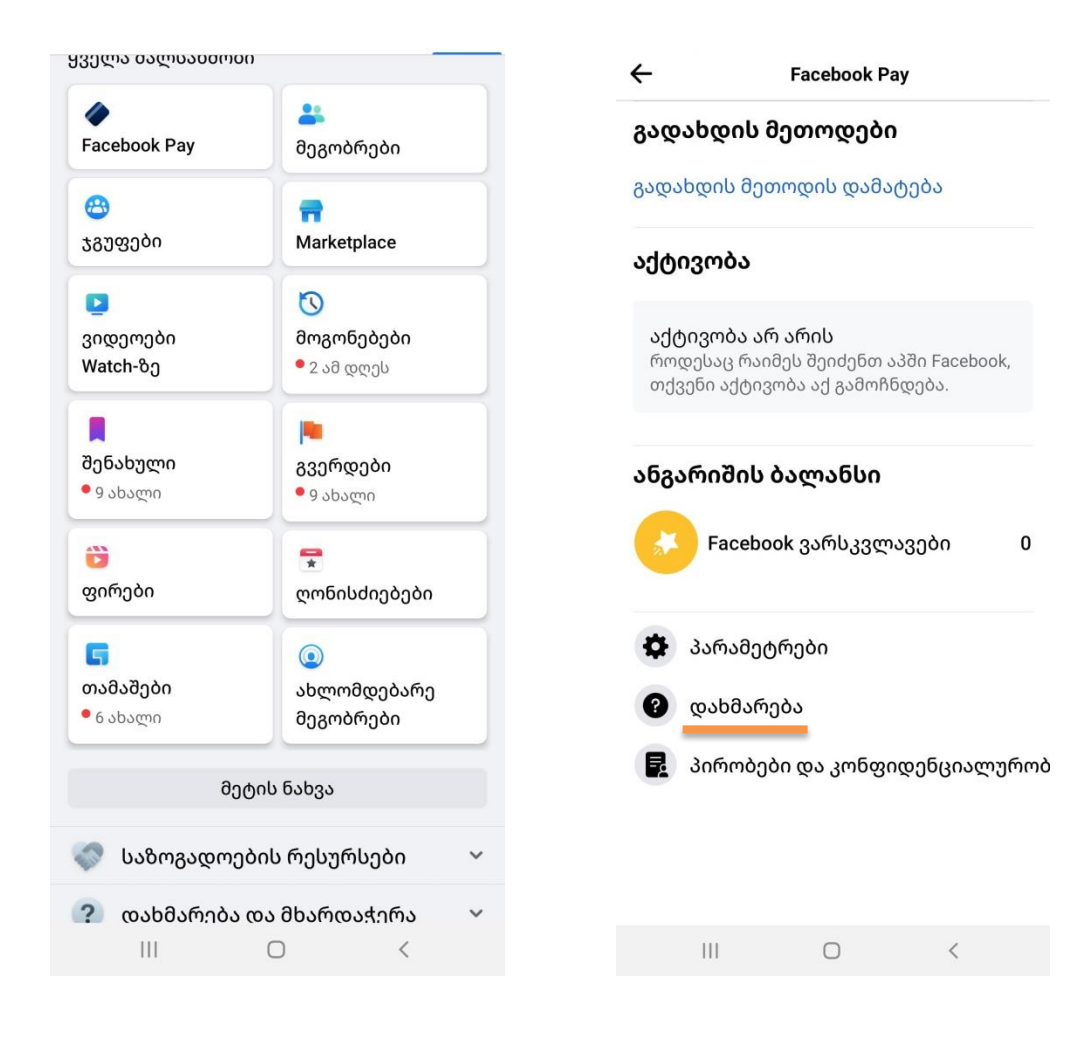

| ← Facebook Pay Support                               | ← ( | დაგვიკავშირი                      | დით                  |      | ← Payments Support                                                                                                    |   |
|------------------------------------------------------|-----|-----------------------------------|----------------------|------|----------------------------------------------------------------------------------------------------|---|
| Common Questions                                     | Cho | ose a conta                       | ct method            |      | Payments Support                                                                                                    |   |
| Why did my payment in a Facebook message fail?       | >   | <b>მოგვწერე</b><br>Available 24 h | ກ<br>ours per day    | >    | Please select the Facebook payments product that yo<br>need help with and fill out the respective form.                | ı |
| Why is my Facebook message payment pending?          | >   | Average respons                   | se time 1-2 business | days | Let us know what product you're having an issue with:                                                                  |   |
| Payment methods for Facebook Pay.                    | >   |                                   |                      |      | Charity Donations                                                                                                    |   |
| Can I cancel a payment I sent in a Facebook message? | >   |                                   |                      |      | <ul> <li>Obsolution</li> <li>Marketplace Orders</li> <li>Payments in Messenger</li> <li>Personal Fundraiser</li> </ul> |   |
| More Support Options                                 |     |                                   |                      |      | ○ Fan Subscriptions<br>○ Stars                                                                                         |   |
| Report an issue with a payment                       | >   |                                   |                      |      | O Paid Online Events<br>Instant Games (Games in Messenger)                                                             |   |
| Browse All Help Topics                               | >   |                                   |                      |      | O Unauthorized Charge or Other                                                                                         |   |
| მ დაგვიკავშირდით                                     | >   |                                   |                      |      |                                                                                                    |   |
|                                                      |     |                                   |                      |      |                                                                                                    |   |
|                                                      |     |                                   |                      |      |                                                                                                    |   |
|                                                      |     |                                   |                      |      |                                                                                                    |   |
|                                                      |     |                                   |                      |      |                                                                                                    |   |
|                                                      |     |                                   |                      |      |                                                                                                    |   |
| III O <                                              |     | 111                               | 0                    | <    | III O <                                                                                                    |   |

- თუ მომხმარებელს ჩამოჭრილი აქვს რეკლამის ღირებულება, ჩამონათვალში აირჩიოს შესაბამისი ველი (თუ სურს ბარათის მოხსნა საიტიდან, აირჩიოს ქვემოთ მოცემული ველები :
- ← Payments Support

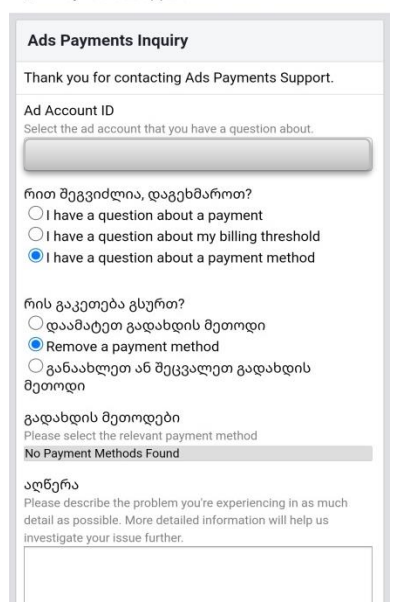

ხოლო თუ არაავტორიზებული ჩამოჭრაა და ვერ აიდენტიფიცირებს რისი საფასურია, აირჩიოს - " **Unauthorized Charge or Other** " შემდეგ კი გაიხსნება ველები:

← Payments Support

| Unauthorized or Unknown Charges                                                                                                    |                                                                                            |
|----------------------------------------------------------------------------------------------------|--------------------------------------------------------------------------------------------|
| We need some more info so we can resolve yo<br>payment issue. Please make sure you're logge<br>your own Facebook account.                                                                                                    | our<br>ed into                                                                             |
| Please select the issue that is most related to<br>you're writing in<br>O I have unrecognized charges on my payme<br>account<br>I have unrecognized charges NOT on my p<br>account                                                                                                    | why<br>ent<br>ayment                                                                       |
| Which payment method was used to make thi<br>Debit/Credit Card<br>PayPal                                                                                                    | s charge?                                                                                  |
| Credit Card Last 4 Digits<br>If the charges in question were on a credit card, pleas<br>us with the last 4 digits of your credit card                                                                                                    | e provide                                                                                  |
| Credit Card First 6 Digits<br>If the charges in question were on a credit card, pleas<br>us with the first 6 digits of your credit card                                                                                                    | e provide                                                                                  |
| Date and Amount<br>Please enter the date and amount of each charge in q<br>applicable, please send the purchase confirmation co<br>on your bank statement. The reference number starts<br>FACEBK* or FACEBOOK INC.* followed by 10 characte<br>mind that your statement may not include the full 10-<br>reference number. If your statement shows an incomp<br>reference number (such as one that has only 6 charac<br>suggest that you contact your bank for the full numbe | uestion. If<br>de found<br>with<br>ers. Keep in<br>character<br>plete<br>cters), we<br>er. |
| III O <                                                                                                    |                                                                                            |

- საჭიროა მომხმარებელმა შეიყვანოს ბარათის ბოლო 4 და პირველი 6 ციფრი შეიყვანოს
- > ქვედა ნაწილში კი შეავსოს აღწერილობის ველი

## ᲡᲐᲘᲢᲘᲓᲐᲜ ᲑᲐᲠᲐᲗᲘᲡ ᲬᲐᲨᲚᲐ

აირჩიეთ მარჯვენა ზედა კუთხეში თქვენი პროფილი, გახსნილი ველებიდან კი -,, Facebook Pay ''

**"გადახდის მეთოდები"** - ველში გამოჩნდება, თუ რომელიმე ბარათი არის მიბმული საიტზე

| ←    | Facebook Pay                                          |  |  |  |  |
|------|-------------------------------------------------------|--|--|--|--|
| გადა | ახდის მეთოდები                                        |  |  |  |  |
|      | <b>Mastercard • 7407 (Credit)</b><br>ამოიწურება 02/26 |  |  |  |  |
| გადა | ადის მეთოდის დამატება                                 |  |  |  |  |
|      |                                                       |  |  |  |  |

მის წასაშლელად საჭიროა დააწკაპოთ ბარათს, რომლის შემდეგაც იხსნება ახალი ფანჯარა - აირჩიეთ **"ბარათის ამოშლა"** 

| •••• 7407                                                                  |                                                 | ðaf                |                                         |                               |         |
|----------------------------------------------------------------------------|-------------------------------------------------|--------------------|-----------------------------------------|-------------------------------|---------|
| თვე/წელი<br>02/26                                                          | CVV                                             | 013;<br>02         | )/წელი<br><b>/26</b>                    | cvv                           |         |
| <sup>ქვეყანა</sup><br>საქართველო                                           |                                                 | > daa              | <sup>ყანა</sup><br>ქართველო             |                               |         |
| თქვენი გადახდის მეთოღ<br>შენახულია Facebook Pay-ს<br>გამოსაყენებლად. მოქმე | დი უსაფრთხოდ<br>ა შემდეგ ჯერზე<br>დებს გადახდის | თქვ:<br>შენა<br>გა | ენი გადახდის მეთო<br>ხულია Facebook Pay | იდი უსაფრთხო<br>-ს შემდეგ ჯერ | დ<br>ბე |
| პირობები.                                                                  |                                                 | 30                 | ბარათის ამო                             | შლა                           |         |
| ბარათის                                                                    | ა ამოშლა                                        |                    | You won't be able method on Faceb       | to use this pa<br>ook Pay     | yment   |
| 1                                                                          |                                                 | - L                |                                         | ᲒᲐᲣᲥᲛᲔᲑᲐ Ა                    | მოშლა   |
|                                                                            |                                                 |                    |                                         |                               |         |
|                                                                            |                                                 |                    |                                         |                               |         |
|                                                                            |                                                 |                    |                                         |                               |         |
|                                                                            |                                                 | _                  |                                         |                               |         |
|                                                                            |                                                 |                    |                                         |                               |         |
|                                                                            |                                                 |                    |                                         |                               |         |